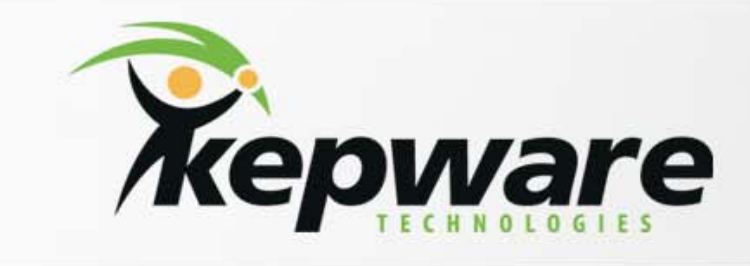

## KepServerEX v5 & v6 License 관리 매뉴얼

## **BridgeWare**

Sales 031-346-1981 / <u>info@opchub.com</u> Support 031-346-1982 / <u>support@opchub.com</u> www.opchub.com

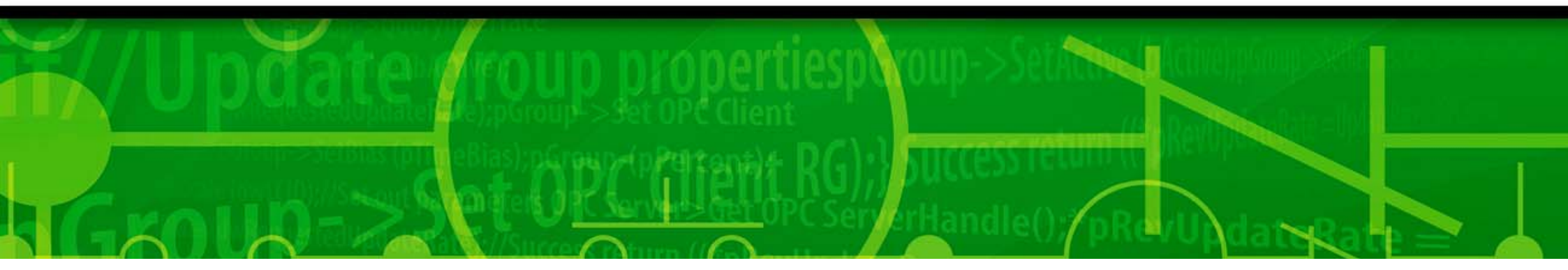

## 유의 사항 (필독)

### Licensing 과정 요약 (V5 & V6 Off-line)

- 1. 실제 사용할 PC에서 License Utility를 실행하여, Activation ID을 입력한 뒤, Request file 을 만든다.
- 2. USB 에 Request file을 저장하여, 인터넷이 되는 PC에서 Kepware License Portal 에 Login 한다. <u>https://my.kepware.com/mykepware</u>
- (기존 계정 사용하거나, Site에서 계정 생성 후 확인 메일 오면 확인 버튼 클릭 후 login 가능)
- 3. Response file을 USB에 저장하여 실제 사용할 PC에서 import 한다.
- 4. Kepware service를 재 시작한다. Activation 과정에서 문제가 발생하면, 동일한 PC에서는 새로운 Request file을 만들어 Response file을 요청할 수 있다.

#### Licensing 과정 (V6 On-line)

- 1. Request file을 만드는 과정은 위에 설명한 바와 같다.
- 2. License Utility 에서 바로 Licensing Portal의 Login ID / PW를 입력하여 진행하면 Response file이 자동으로 다운되어 License가 적용된다.

#### Transfer 과정 요약

- 1. Licenser가 설치된 PC에서 License Utility를 이용하여 "transfer\_request.txt" file을 만든다.
- 2. Kepware License Portal에서 이 파일을 로딩하여 "banking" 하면, 해당 Activation ID 로 어느 PC에서 든지 새롭게 Activation할 수 있다.

# KepServerEX V6 On-line Licensing

## 실제 사용할 PC가 Internet에 연결되어 있는 경우

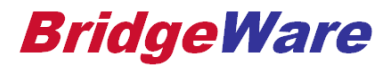

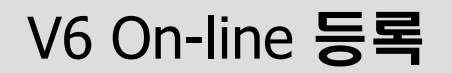

|                                   | Activation/Flex ID                         | Support End Date                            | Status                    |
|-----------------------------------|--------------------------------------------|---------------------------------------------|---------------------------|
| Windows 최신 보안 Up<br>그렇지 않을 경우 아래와 | odate가 설치된 경우, 하단의 (<br>바같은 메시지가 나온다. Off- | 예와 같이 <b>On-line Lice</b><br>line으로 계속 진행하면 | ensing이 가능하지만,<br>현된다.    |
| Online operations are             | not possible due to missing OS             | components. Click He                        | elp for more information. |
| Additional License Information:   |                                            |                                             |                           |
| Type: N/A                         |                                            |                                             | l ranster                 |
| Description: N/A                  |                                            |                                             |                           |
| Description: N/A                  |                                            |                                             |                           |

## **BridgeWare**

How would you like to activate?

I have one or more software activation IDs

C I have a hardware key license file

|      |      |      | 1     | 2    |
|------|------|------|-------|------|
| Home | Back | Next | Close | Help |
|      |      |      |       |      |

### **BridgeWare**

×

| Enter the 36-character Activation ID(s) obtained from the vendo<br>c2c3e838-9fbf-4be1-b05e-bd4f978b383b<br>Activation ID 가 2개 이상일 경우 한 라인에 | r, each on its own line:<br>Caution: Multiple licenses of the same product cannot<br>be activated on one machine.<br>Attempting to do so will result in the loss of the license. |
|----------------------------------------------------------------------------------------------------|----------------------------------------------------------------------------------------------------|
| ⊢ Installation Location Details                                                                                                    |                                                                                                    |
| Machine name or identifier of the server:                                                                                                  | WIN-UJ2N2DLOOP1 실사용할 PC의 PC Name                                                                                                    |
| Location of the server (optional):                                                                                                    |                                                                                                    |
| Description of the server (optional):                                                                                                    |                                                                                                    |
| Activate Using the Internet<br>Enter the My Kepware user name and password for the authoriz                                                | zed end user.                                                                                                    |
| User Name:                                                                                                    | customer@opchub.com Kepware Licensing Portal의                                                                                                    |
| Password:                                                                                                    | ·····································                                                                                                    |
|                                                                                                    | Create account                                                                                                    |
| Home                                                                                                    | Back Next Close Help                                                                                                    |

## **BridgeWare**

| TOQUCL                         |                               | Activation/Flex ID                     | Support End Date    | Status                      |   |
|--------------------------------|-------------------------------|----------------------------------------|---------------------|-----------------------------|---|
| DNP3 Suite                     |                               | :2c3e838-9fbf-4be1-b05e-bd4f978b3.     | 11/2016             | Invalid for current version |   |
|                                |                               |                                        |                     |                             |   |
|                                |                               |                                        |                     |                             |   |
|                                |                               |                                        |                     |                             |   |
| Additional License In          | nformation:                   |                                        |                     | Transfer                    | 1 |
| Type: Software<br>Description: | e<br>DNP <mark>3 Suite</mark> |                                        |                     |                             | - |
| * Expiration:                  | 15-Feb-2017                   |                                        |                     |                             |   |
| Defensions                     |                               |                                        |                     |                             |   |
| Perform licensing o            | perations online v            | vnen possible (requires internet acces | s on this computer) |                             |   |
|                                |                               |                                        |                     |                             |   |

### **BridgeWare**

### V6 On-line Transfer

|                                                                                                    | Activation/Flex ID                                                           | Support End Date                  | Status                      |
|----------------------------------------------------------------------------------------------------|------------------------------------------------------------------------------|-----------------------------------|-----------------------------|
| DNP3 Suite                                                                                                    | c2c3e838-9fbf-4be1-b05e-bd4f978b3                                            | 11/2016                           | Invalid for current version |
|                                                                                                    |                                                                              |                                   |                             |
| 다른 PC로 License                                                                                                    | <mark>를 이동하려 할 경우, 우선 Licensi</mark>                                         | <mark>ng Portal 에 "Banking</mark> | " (반납)하는 과정이다.              |
|                                                                                                    |                                                                              |                                   |                             |
|                                                                                                    |                                                                              |                                   |                             |
|                                                                                                    |                                                                              |                                   |                             |
|                                                                                                    |                                                                              |                                   |                             |
| Additional License Information                                                                                                    | <u>n:</u>                                                                    |                                   | Transfer                    |
| Additional License Information<br>Type: Software                                                                                    | n:<br>                                                                       |                                   | Transfer                    |
| Additional License Information<br>Type: Software<br>Description: DNP3 Su                                                            | <u>n:</u><br>uite                                                            |                                   | Transfer                    |
| Additional License Information<br>Type: Software<br>Description: DNP3 Su<br>* Expiration: 15-Feb-20                                 | <u>n:</u><br>uite<br>017                                                     |                                   | Transfer                    |
| Additional License Information<br>Type: Software<br>Description: DNP3 Su<br>* Expiration: 15-Feb-20                                 | <u>n:</u><br>uite<br>017                                                     |                                   | Transfer                    |
| Additional License Information<br>Type: Software<br>Description: DNP3 Su<br>* Expiration: 15-Feb-20                                 | <u>n:</u><br>uite<br>017                                                     |                                   | Transfer                    |
| Additional License Information<br>Type: Software<br>Description: DNP3 Su<br>* Expiration: 15-Feb-21<br>Perform licensing operations | <u>n:</u><br>uite<br>017<br>s online when possible (requires Internet access | on this computer)                 | Transfer                    |
| Additional License Information<br>Type: Software<br>Description: DNP3 Su<br>* Expiration: 15-Feb-20<br>Perform licensing operations | <u>n:</u><br>uite<br>017<br>s online when possible (requires Internet access | on this computer)                 | Transfer                    |

### **BridgeWare**

|                                                          | Activation ID                        | Support End Date                                                            |
|----------------------------------------------------------|--------------------------------------|-----------------------------------------------------------------------------|
| DNP3 Suite                                               | c2c3e838-9fbf-4be1-b05e-bd4f978b383b | 11/2016                                                                     |
|                                                          |                                      |                                                                             |
|                                                          |                                      |                                                                             |
|                                                          |                                      |                                                                             |
| Transfer Using the Internet                              | e and password for this account.     |                                                                             |
| Enter a My Kepware user name                             |                                      |                                                                             |
| Linter a My Repware user name<br>User Name:              | customer@opchub.c                    | Com Kepware Licensing Port                                                  |
| Linter a My Repware user name<br>User Name:<br>Password: | customer@opchub.c                    | com <mark>Kepware Licensing Port</mark><br>Login ID & PW<br>(본인 계정으로 누구나 등록 |
| <u>U</u> ser Name:<br><u>P</u> assword:                  | Create account                       | com <mark>Kepware Licensing Port</mark><br>Login ID & PW<br>(본인 계정으로 누구나 등록 |

## **BridgeWare**

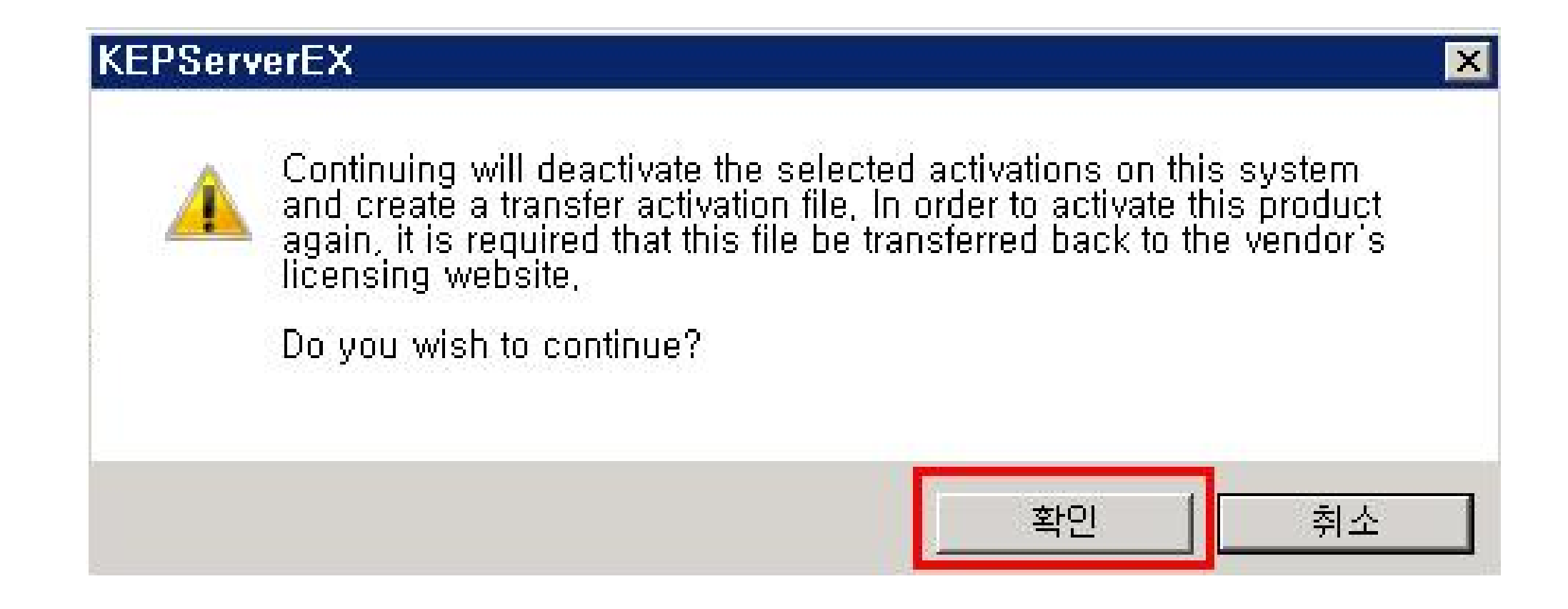

## 계속 진행

| KEPServerEX License Utility - Progress                                                     |   |           |       |          |
|--------------------------------------------------------------------------------------------|---|-----------|-------|----------|
| Ready<br>Generating transfer request<br>Sending request<br>Processing response<br>Success! |   |           |       |          |
|                                                                                            |   |           |       |          |
|                                                                                            |   |           |       | <u>*</u> |
| <u>H</u> ome                                                                               | I | Back Next | Close | Help     |

### **BridgeWare**

## Transfer 완료

| 🕸 KEPServerEX License Utility                | - View Licenses                                         |                                    |                | X     |
|----------------------------------------------|---------------------------------------------------------|------------------------------------|----------------|-------|
| Product                                      | Activation/Flex ID                                      | Support End Date                   | Status         |       |
|                                              |                                                         |                                    |                |       |
|                                              |                                                         |                                    |                |       |
|                                              |                                                         |                                    |                |       |
| Transfer ("Banking")가 윿                      | 완료되면, 해당 Activation ID ¦                                | = 어느 <b>PC</b> 에서든지 새 <sup>.</sup> | 롭게 Activation이 | 가능하다. |
|                                              |                                                         |                                    |                |       |
|                                              |                                                         |                                    |                |       |
| I                                            |                                                         |                                    |                |       |
| Additional License Information:<br>Type: N/A |                                                         |                                    | Trans          | fer   |
| Description: N/A                             |                                                         |                                    |                |       |
|                                              |                                                         |                                    |                |       |
|                                              |                                                         |                                    |                |       |
| I Perform licensing operations online        | e when possible (requires Intern <mark>et access</mark> | on this computer)                  |                |       |
|                                              |                                                         |                                    |                |       |
|                                              |                                                         |                                    |                |       |
| <u>Print</u>                                 | A                                                       | tivate <u>H</u> enew               |                | Help  |

### **BridgeWare**

# KepServerEX V6 Off-line Licensing

## 실제 사용할 PC가 Internet에 연결되지 않은 경우

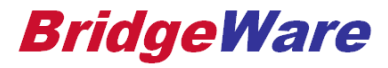

## V6 Off-line Activation **과정 요약**

Licensing 과정 요약

- 1. 실제 사용할 PC에서 License Utility를 실행하여, Activation ID 를 입력한 뒤, Request file 을 만든다. (이 과정은 사용할 PC의 정보를 Request file로 수집하는 과정이다.)
- 2. USB 에 Request file을 저장하여, 인터넷이 되는 PC에서 Kepware License Portal 에 Login 한다.

https://my.kepware.com/mykepware (기존 계정 사용하거나, Site에서 계정 생성 후 확인 메일 오면 확인 버튼 클릭 후 login 가능)

- 3. Response file을 USB에 저장하여 실제 사용할 PC에서 import 한다.
- 4. Kepware service를 재 시작한다.

Activation 과정에서 문제가 발생하면, 동일한 PC에서는 <u>새로운 Request file을 만들어서</u> Activation을 다시 시도하면 된다.

## License Utility 실행

| PServerEX License Utility - View Lic                                        | tenses                                                                            |                                                 |                              |  |
|-----------------------------------------------------------------------------|-----------------------------------------------------------------------------------|-------------------------------------------------|------------------------------|--|
|                                                                             |                                                                                   |                                                 |                              |  |
| Product                                                                     | Activation/Flex ID                                                                | Support End Date                                | Status                       |  |
|                                                                             |                                                                                   |                                                 |                              |  |
|                                                                             |                                                                                   |                                                 |                              |  |
| Licensing의 첫번째 과정                                                           | <mark>형은, 실제 사용할 PC</mark> 의 정보                                                   | 를 수집하여 <b>Request</b>                           | <mark>file</mark> 을 만드는 것이다. |  |
|                                                                             |                                                                                   |                                                 |                              |  |
| V5 와 V6 의 Request fil<br>과정을 간략히 설명하다                                       | e 만드는 과정이 약간 나르드<br>Activation 전 과정은 V5에                                          | '도, 여기서는 <b>V6</b> 의 <b>Re</b><br> 서 설명하는 것을 착조 | equest file 만드는<br>하면 되다.    |  |
| <u> </u>                                                                    |                                                                                   |                                                 |                              |  |
|                                                                             |                                                                                   |                                                 |                              |  |
| Additional License Information:                                             |                                                                                   |                                                 | Transfer                     |  |
| Type: N/A                                                                   |                                                                                   |                                                 | Transfer                     |  |
| Description: N/A                                                            |                                                                                   |                                                 |                              |  |
|                                                                             |                                                                                   |                                                 |                              |  |
|                                                                             |                                                                                   |                                                 |                              |  |
|                                                                             |                                                                                   |                                                 |                              |  |
| Perform licensing operations online w                                       | nen possible (requires Internet access o                                          | on this computer)                               |                              |  |
| Perform licensing operations online w<br>Online operations are not possible | hen possible (requires Internet access o<br>e due to missing OS components. Click | on this computer)<br>Help for more information. |                              |  |
| Perform licensing operations online w<br>Online operations are not possible | hen possible (requires Internet access o<br>e due to missing OS components. Click | on this computer)<br>Help for more information. |                              |  |

### www.opchub.com

## 실제 사용할 PC에서 Request file을 만든다

| KEPServerEX License Utility - Manage Software License Activation                                                   |                                                                                                    |
|----------------------------------------------------------------------------------------------------|----------------------------------------------------------------------------------------------------|
| Enter the 36-character Activation ID(s) obtained from the vendor, each on its                                      | s own line:                                                                                                    |
| 4876b2d1-b646-4ad4-8e06-41c370acf6bb<br>e34d6240-460b-4c75-aa91-66cf2ae5e544                                       | Caution: Multiple licenses of the same product cannot<br>be activated on one machine.<br>Attempting to do so will result in the loss of the license. |
| Activation ID가 2개 이상일 경우, 한 줄에<br>하나씩 입력한다.                                                                        | <b>T</b>                                                                                                    |
| Installation Location Details                                                                                      |                                                                                                    |
| Machine name or identifier of the server:                                                                          | CS-HP 실제 PC의 PC Name을 입력한다.                                                                                                    |
| Location of the server (optional):                                                                                 |                                                                                                    |
| Description of the server (optional):                                                                              |                                                                                                    |
| Upload Request and Generate Response                                                                               | mport the Activation Response File                                                                                                    |
| Save to File                                                                                                    | Import File 나중에 Response file을 받으면,<br>여기서 Import 하면 된다.                                                                                             |
| USB에 저장하거나 저장된 파일을 USB로 옮긴다. 이 피<br>사용할 PC의 정보가 담긴다. V6에서는 V5와 달리 여러<br>file로 저장해도 된다.                             | 사일에는 실제<br>내를 하나의<br>개를 하나의                                                                                                    |
| Request file을 만든 후 Internet이 연결된 PC로 가져가.<br>Activation 과정을 진행한다. 이후의 과정은 V5의 Activ<br>같으므로 계속 이어지는 V5 의 과정을 참조한다. | 서<br>vation과정과<br>Next Close Help                                                                                                    |

### **BridgeWare**

# KepServerEX V5 Licensing

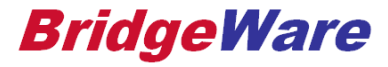

## License Utility를 실행한다.

- Start > Programs > Kepware > License > License Utility 를 실행한다.
- Manage Software License 를 선택한 뒤 다음을 클릭한다.

| kepware License Utility - Welcome                   |                                                              |
|-----------------------------------------------------|--------------------------------------------------------------|
|                                                     | Select an option below                                       |
|                                                     | Manage Software Licenses 🛛 👻                                 |
|                                                     | View License Details for this Computer                       |
|                                                     | Manage Software Licenses<br>Manage Hardware Key Certificates |
| <i>Kepva</i>                                        | re                                                           |
|                                                     |                                                              |
| ick Next to activate or transfer a software license |                                                              |

### **BridgeWare**

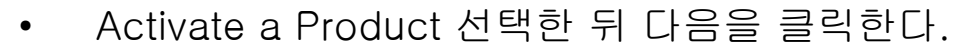

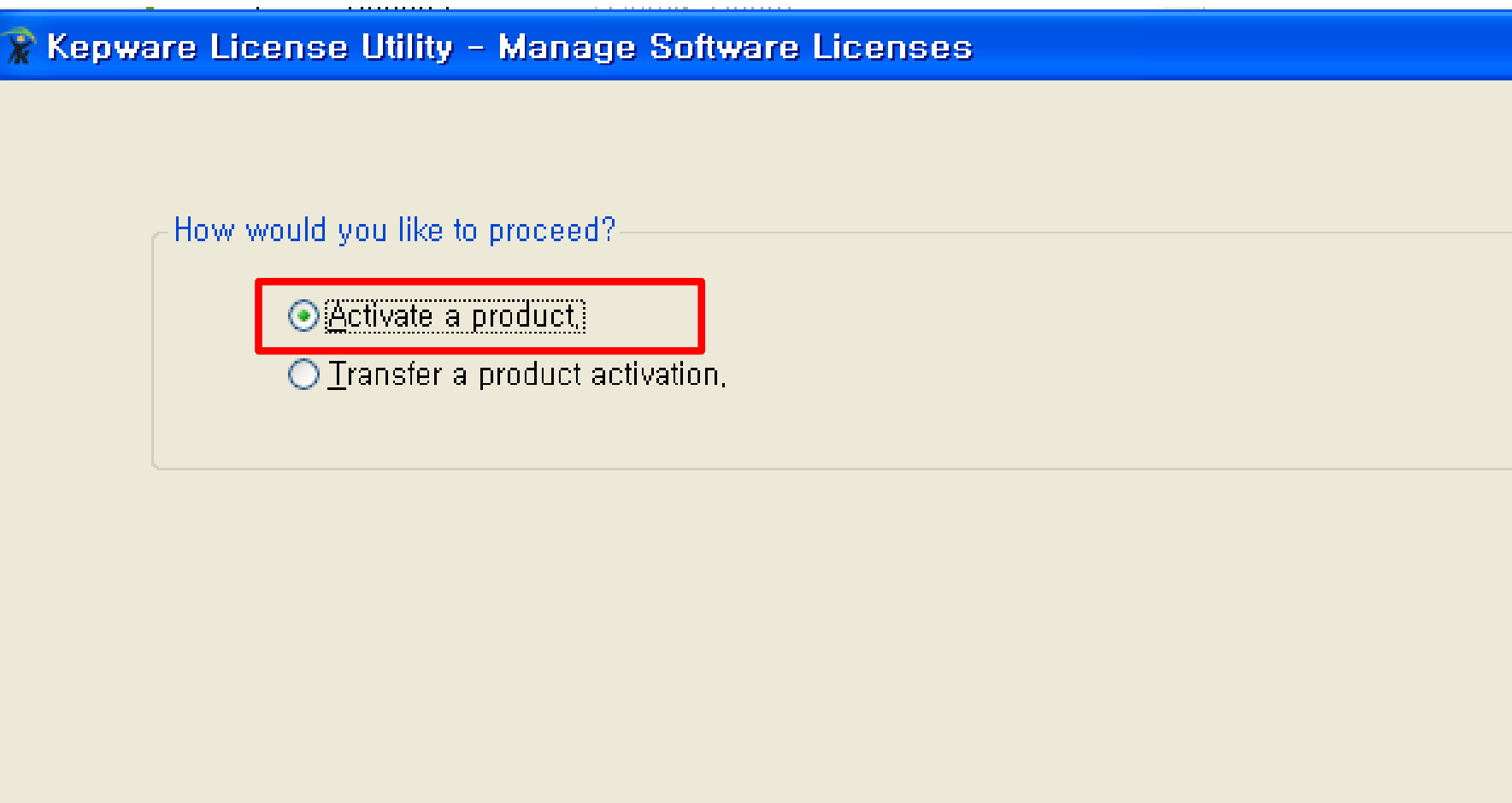

Home

다음( $\underline{N}$ ) >

Close

< 뒤로(<u>B</u>)

**BridgeWare** 

도움말

X

### Activation request file 생성

• Activation ID (라이센스 번호) 입력한 뒤 Save to File 클릭한다.

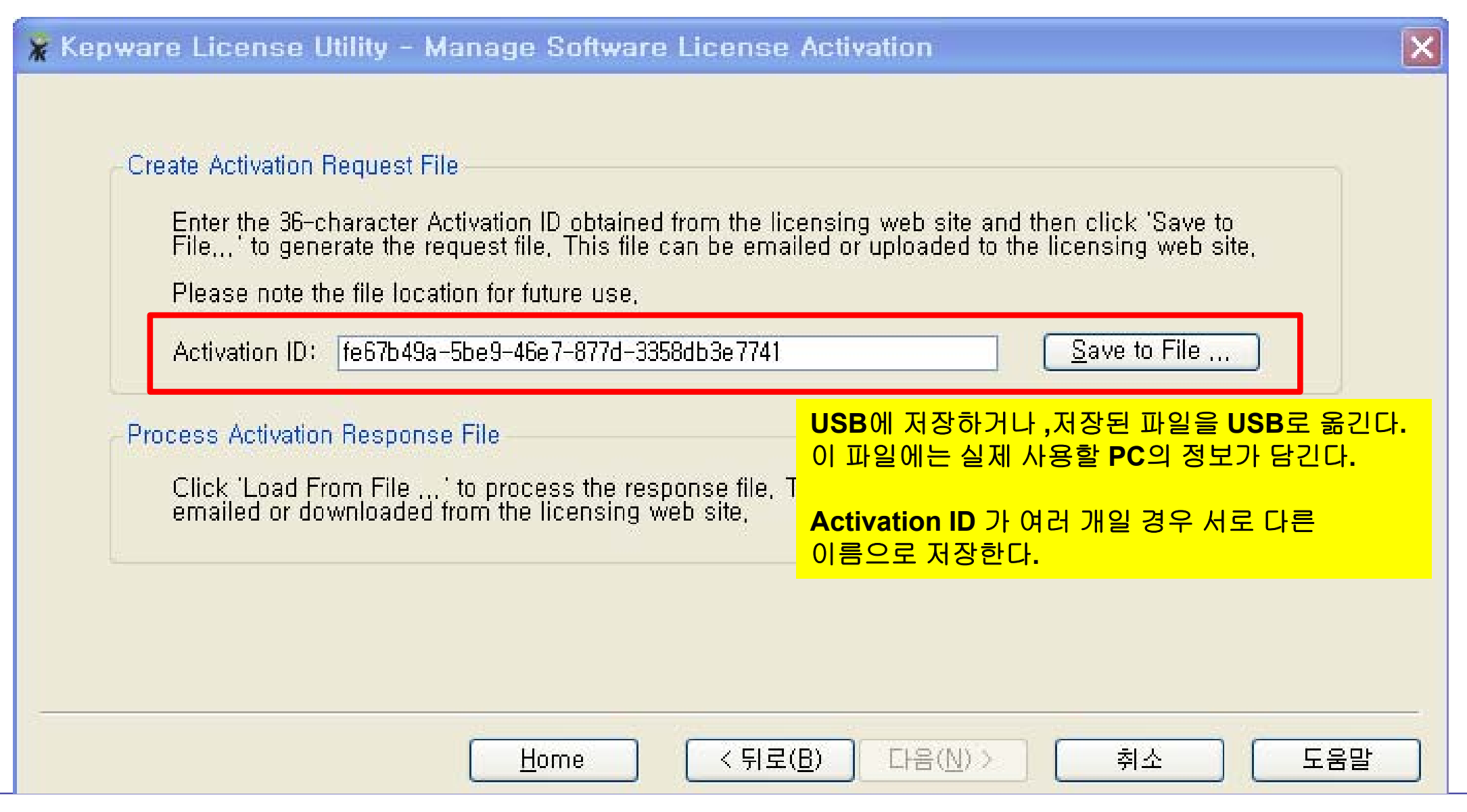

#### www.opchub.com

## Kepware License Online 등록사이트로 이동

- Activation\_request.txt 파일이 생성되면 바로 Kepware License 관리 사이트로 이동한다.
- www.kepware.com 에서 MyKepware 에 접속한다.
- 사이트 주소 <u>https://my.kepware.com/mykepware/</u>

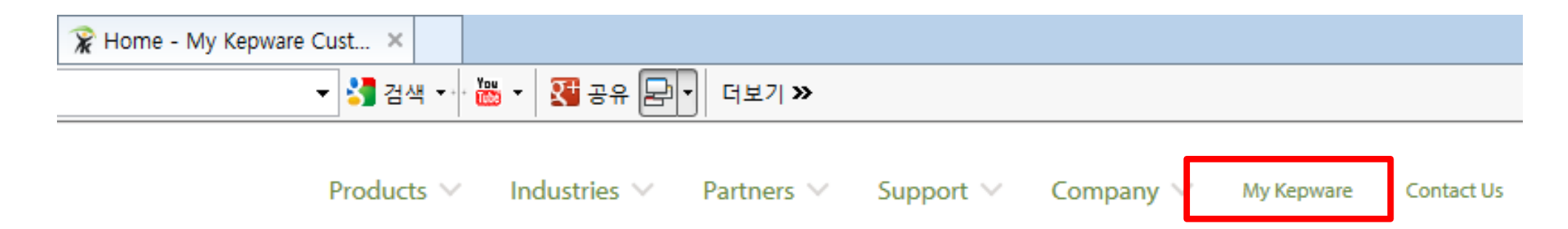

• Login 창이 나오면, 등록된 사용자 ID로 Login 하거나, Login ID를 새로 등록하여 계속 진행한다.

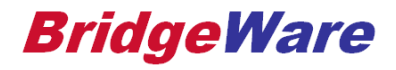

## My Kepware Home

### DOWNLOADS

여기 Activation ID 를 입력하여 Lookup 하면 Activation 여부, 사용 가능한 Version 등을 확인할 수 있다.

#### Update Eligibility

To determine which versions of Kepware products are covered by your license, enter your Activation ID:

Lookup

#### Product Demo

Kepware Product Downloads are fully functional and are only limited in runtime to 2 hour periods. **\*\*More info** 

#### KEPServerEX

Current version: 5.18.662.0 Previous versions

#### EDIT CONTACT INFORMATION LOG OUT

### SUBMIT A SUPPORT TICKET

You may submit or review the status of a support ticket here: Support Tickets

### PRODUCT LICENSING AND REGISTRATION

#### Activate License for KEPServerEX 5, LinkMaster 3, and RedundancyMaster 2

Use the following links to create, transfer, or review product activations for your **KEPServerEX** communication driver, OPC server, or plug-in option.

#### Activate Product License

Instructions for Activation

#### Transfer License

Instructions for Transfer

### **BridgeWare**

### MY KEPWARE HOME SUBMIT A SUPPORT TICKET LOG OUT

| Activate Your Product(s)                                                  |
|---------------------------------------------------------------------------|
| Activation Request File                                                   |
| The activation request file is generated by your Kepware License Utility. |
| * Activation Request File:                                                |
| C:\Users\CS\Desktop\demo_request.txt 찾아보기                                 |
| Upload Activation Request File                                            |

### **BridgeWare**

### End User 정보 입력

#### Activate Your Product(s)

#### \* Activation ID(s):

Please fill out the form below to activate your product(s).

To receive the full support included within the warranty period or with an active support agreement in place, the licensed software must be registered with the end user and owner of the software. Kepware will use this information for support tracking.

\* Indicates a required field.

| End User Informati   | on |
|----------------------|----|
| * I am the end user: |    |
| * Company Name:      |    |
| * First Name:        |    |

**BridgeWare** 

## PC Name 입력 후 Response File 생성

#### \*Server Name

Enter the machine name or identifier of the server.

사용할 PC의 PC Name을 입력한다

#### Server Location

Enter a description of the installation location to properly track and maintain your Kepware license(s).

#### Description

Enter descriptions of the PLCs, devices, and software client applications used with this server. (1000 characters maximum)

By checking this box, I confirm that all representations are correct and that I agree to all terms in the Export Agreement.

Generate Activation Response File

#### www.opchub.com

MY KEPWARE HOME SUBMIT A SUPPORT TICKET LOG OUT

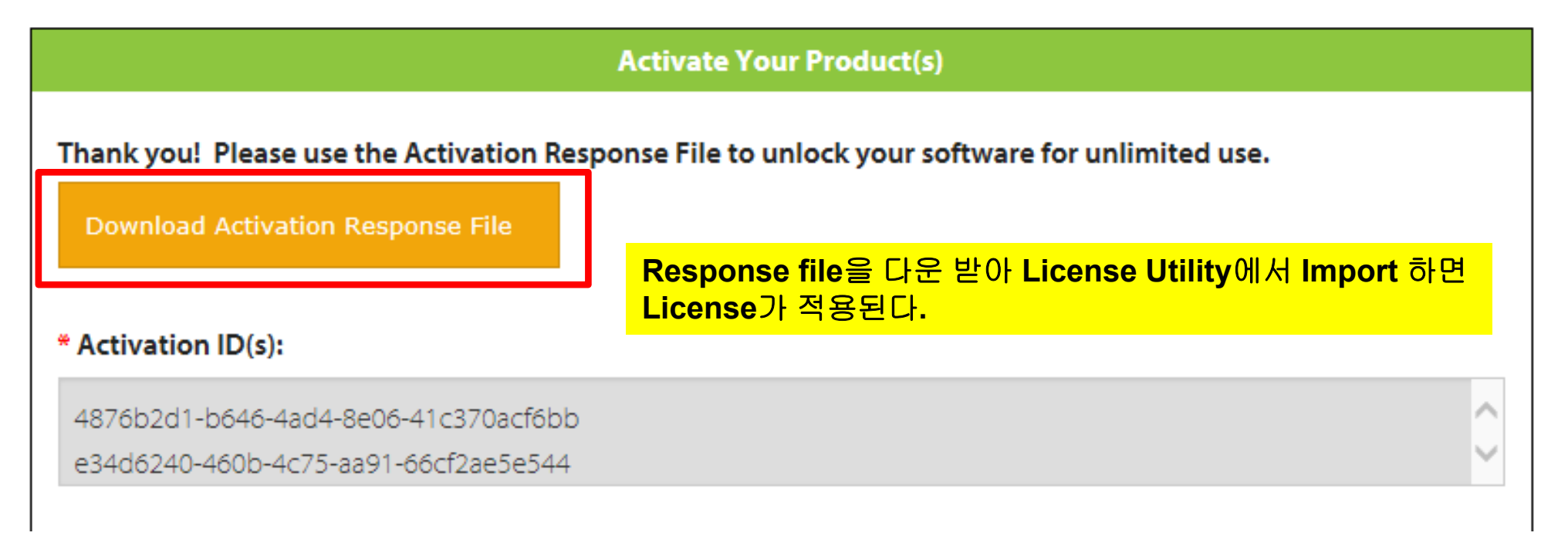

### **BridgeWare**

### Response File Import

• 앞 페이지에서 저장한 response.txt 파일을 Import한다.

| 😵 Kepware License Utility - Manage Software License Activation                                                                                                    | × |
|----------------------------------------------------------------------------------------------------|---|
| Step 1, Create an Activation Request File         Enter the 36-character Activation ID obtained from the vendor and then click 'Save to File,' to generate the request file. This file must be sent to the vendor's licensing website in order to receive a response file to activate the product,         Please note the file location for future use,         Click to view vendor's support information,         Activation ID: |   |
|                                                                                                    |   |
| Step 2, Import the Activation Response File<br>Click "Import File" to import the Activation Response File, This response<br>file is obtained from the vendor's licensing website in order to activate the<br>product on this machine,                                                                                                    |   |
| 앞에서 다운 받은 Response file을 import 하<br>License가 적용된다.                                                                                                    | 면 |
| <u>H</u> ome < 뒤로(B) 다음(N) > Close 도움말                                                                                                    |   |

### **BridgeWare**

## Activation 완료

- 라이센스 Activation이 완료되면 아래와 같이 라이센스 정보가 표시된다.
- Activation을 종료한다.

| 🔭 Ke       | pware License                                                                          | Utility - View L                                                                  | icenses                                                                                 |                                                          |                                                          |                                                                                                  |   |
|------------|----------------------------------------------------------------------------------------|-----------------------------------------------------------------------------------|-----------------------------------------------------------------------------------------|----------------------------------------------------------|----------------------------------------------------------|--------------------------------------------------------------------------------------------------|---|
| ر ا        | nstalled modules -                                                                     | select to view indi                                                               | vidual support and (                                                                    | update subscripti                                        | on information, —                                        |                                                                                                  |   |
|            | Product                                                                                | Activation/Fl                                                                     | License Expi                                                                            | Tier                                                     | Туре                                                     | Notes                                                                                            |   |
|            | Mitsubishi Serial<br>Mitsubishi FX<br>Mitsubishi FX<br>Mitsubishi Eth<br>Mitsubishi CN | Activation/FI<br>956f7ef8-b603<br>956f7ef8-b603<br>956f7ef8-b603<br>956f7ef8-b603 | Cicense Expl<br>08-Jan-2010<br>08-Jan-2010<br>08-Jan-2010<br>08-Jan-2010<br>08-Jan-2010 | Standard<br>Standard<br>Standard<br>Standard<br>Standard | Software<br>Software<br>Software<br>Software<br>Software | Mitsubishi Suite<br>Mitsubishi Suite<br>Mitsubishi Suite<br>Mitsubishi Suite<br>Mitsubishi Suite |   |
| <u>Cli</u> | gible for product so<br>ick to view vendor's                                           | s support information                                                             | unui: 05/2010, 101<br><u>on.</u>                                                        | exterio triis perioc                                     | i, please contact                                        | Sales or Support,                                                                                |   |
|            |                                                                                        | Print                                                                             | Home                                                                                    | . 뒤로( <u>B</u> ) 다음                                      | $\exists (\underline{N}) > $                             | Close 도움                                                                                         | 말 |

### www.opchub.com

## KepServerEX 서비스 재 시작

• 아래와 같이 KepServerEX의 Service를 재 시작 하면 Activation 이 완료된다. 이 과정을 거치지 않으면, Activation 후에도 2시간 데모 모드로 동작할 수 있다.

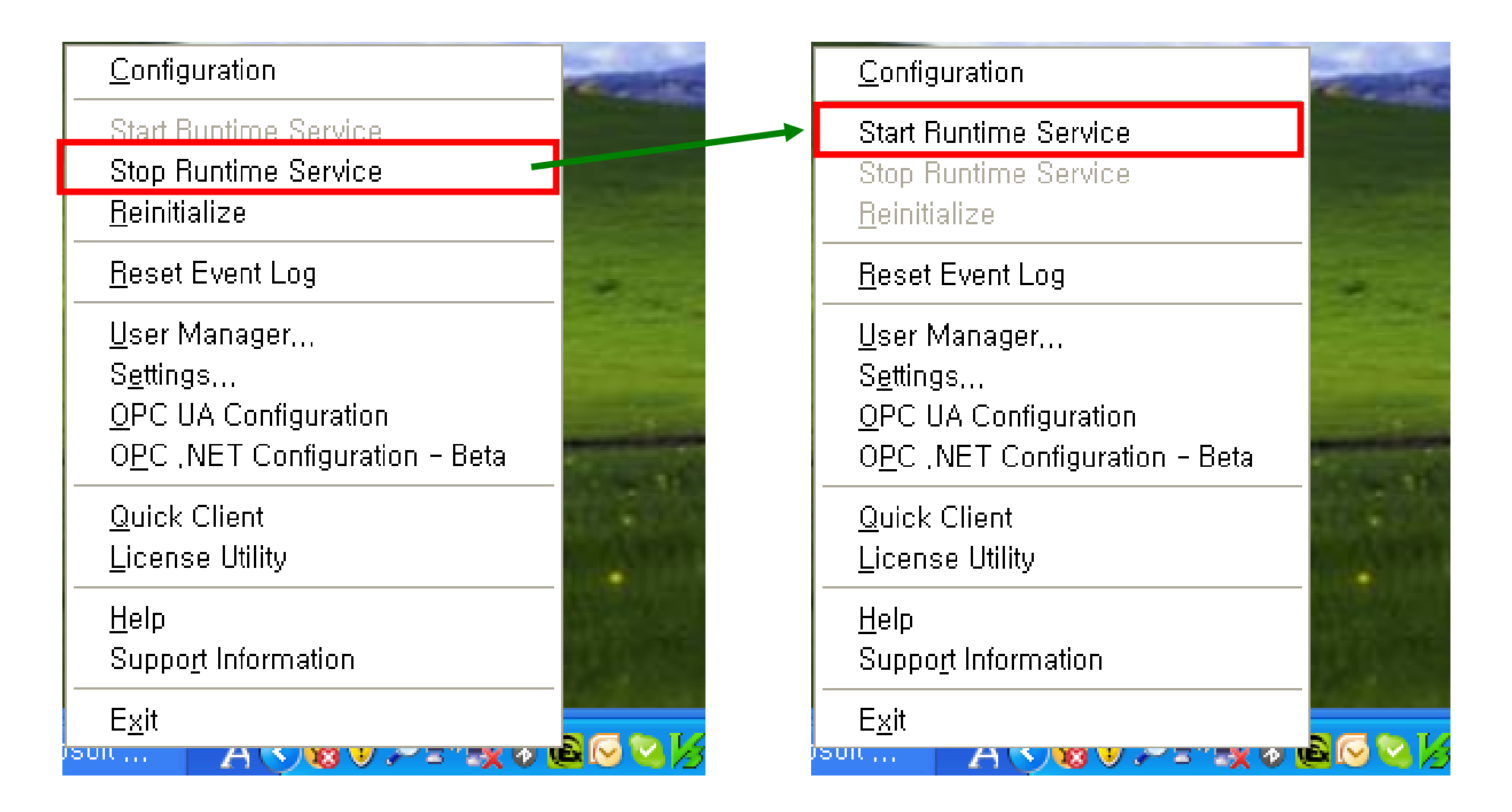

### **BridgeWare**

## License Transfer (다른 PC로 옮길 경우)

- 주의사항
  - License는 한번만 인증이 가능하며, 사용중 라이선스 손실은 전적으로 사용자의 책임이다.
  - Support 계약 (구매시 1년 포함, 갱신 계약은 선택) 이 유지되는 동안에는 license 에 문제가 있으면 activation reset 을 요청할수 있다.
  - 라이센스는 한 PC에서만 사용가능하며, 라이센스 Transfer를 실행하면 원래 PC에서는 라이센스를 사용 할 수 없게 된다.
  - 라이센스 Transfer는 개발용 PC에서 실제 사용할 PC로 라이센스를 옮기거나, Activation 된 PC의 Windows를 재 설치하기 전에 임시로 라이센스를 반납할 경우에 실행한다.
  - 시스템을 포맷하거나, Windows를 재설치 하면 라이센스를 사용할 수 없기 때문에 그 전에 반드시 라이센 스를 Transfer 해야 한다.
  - 시스템 부팅이 안될 경우 라이센스는 다시 사용할 수 없게 되므로, activation reset을 요청한다.
  - Source PC와 Target PC에 설치된 Kepware 제품은 같은 Version 이어야 한다.
- Transfer 과정 요약
  - 1. 원래 (Source) PC 에서 License Utility 실행하여 transfer\_request.txt 파일을 생성한다.
  - 2. Kepware License Portal 로 이동하여, transfer\_request.txt 파일을 로딩하면, 라이센스는 원래의 PC에 서 License Portal에 "Banking" 된다.
  - 3. 라이센스는 이제 License Portal 에 "Banking" 된 상태이므로, 사용자는 원하는 PC에서 Activation 과정 을 처음부터 실행하면 된다.

## License Utility 실행

|                                                                      | Select an option below                 |
|----------------------------------------------------------------------|----------------------------------------|
|                                                                      | Manage Software Licenses               |
|                                                                      | View License Details for this Computer |
|                                                                      | Manage Software Licenses               |
|                                                                      |                                        |
| Kepu                                                                 | vare                                   |
| Kepware License Utility                                              | Nare<br>Manage Software Licenses       |
| Kepware License Utility -                                            | Manage Software Licenses               |
| Kepware License Utility -                                            | Manage Software Licenses               |
| Kepware License Utility -<br>How would you like to                   | Manage Software Licenses               |
| Kepware License Utility -<br>How would you like to<br>O Activate a p | Manage Software Licenses proceed?      |

**BridgeWare** 

### Transfer Request File 생성

Transfer할 라이센스 선택한 뒤 Save to File 클릭하여 transfer\_request.txt 파일을 생성한다.

#### 🔭 Kepware License Utility - Manage Software License Transfer

### ×

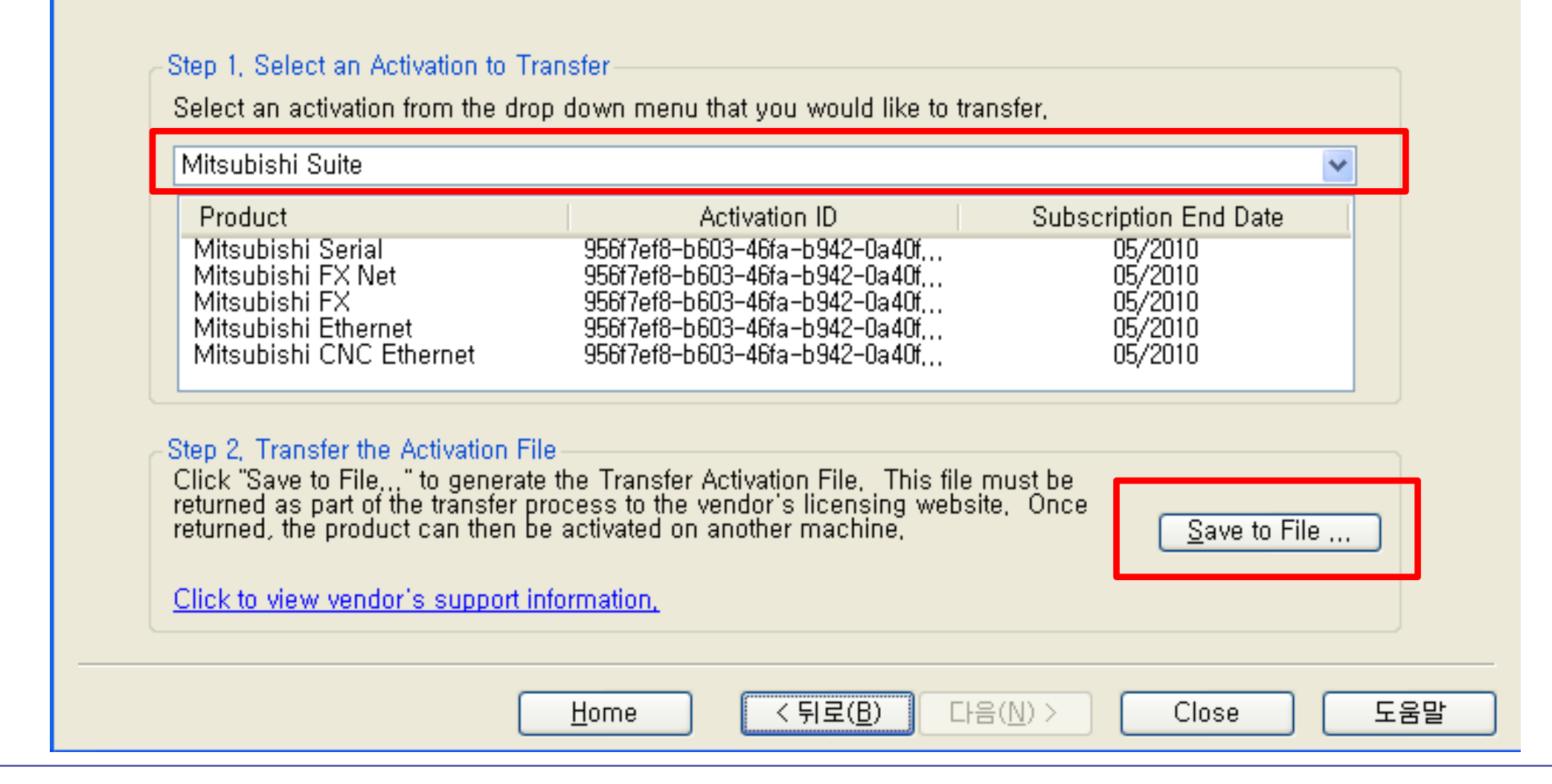

#### www.opchub.com

## 계속 진행

• 경고메시지가 뜨면 확인하고 계속 진행한다.

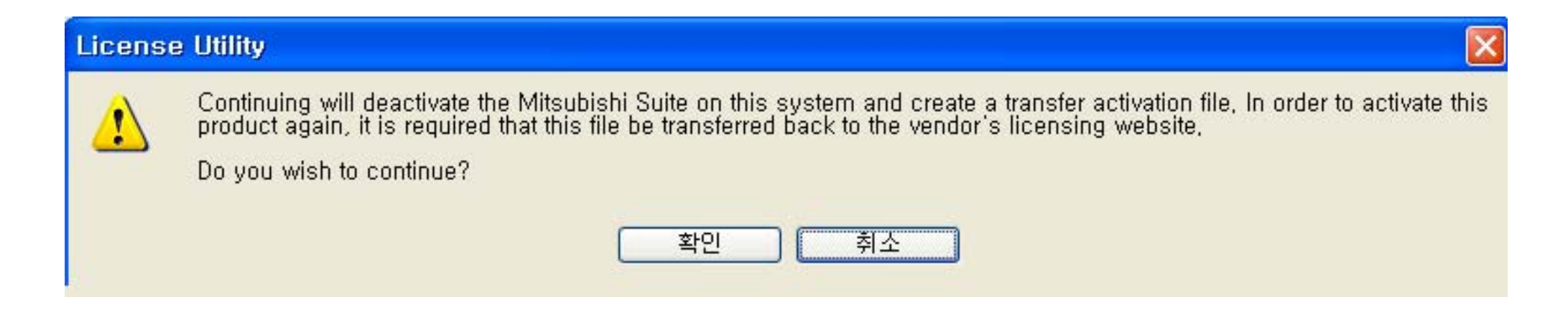

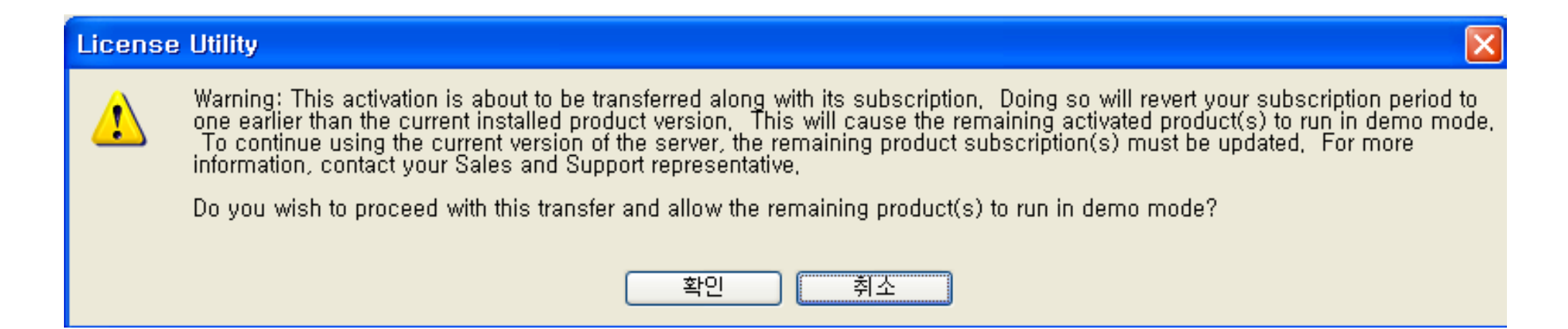

#### www.opchub.com

## License 제거

• Transfer file이 생성되면 라이선스는 제거된 상태이다. License Utility 종료하고 Kepware Licensing Portal로 이동한다.

| <no pr<="" records="" th=""><th>SENT&gt;</th></no> | SENT>                                                                         |
|----------------------------------------------------|-------------------------------------------------------------------------------|
| Product                                            | Activation ID Subscription End Date                                           |
|                                                    |                                                                               |
|                                                    |                                                                               |
| tep 2, Transfer the<br>Click "Save to File,,       | ctivation File<br>to generate the Transfer Activation File, This file must be |

### **BridgeWare**

## My Kepware Home

#### DOWNLOADS

#### **Update Eligibility**

To determine which versions of Kepware products are covered by your license, enter your Activation ID:

Lookup

#### Product Demo

Kepware product downloads will run for 2 hours at a time. The demo period can be repeated at any time by stopping and starting the application. There are no other limitations to the product. Channel, device, and tag counts are unlimited. This does not include ClientAce.

#### KEPServerEX

Current version: 6.0.2107.0 Previous versions

#### EDIT CONTACT INFORMATION LOG OUT

#### SUBMIT A SUPPORT TICKET

Submit or review the status of a support ticket

#### PRODUCT LICENSING AND REGISTRATION

## Activate KEPServerEX, LinkMaster 3, and RedundancyMaster 2 Licenses

Use the following links to create, transfer, or review product activations for your KEPServerEX driver, driver suite, or advanced plug-in.

- Activate Product License
  - Instructions for Activation
- Download Support Certificate
  - Instructions for Upgrading

#### Transfer License

• Instructions for Transfer

#### www.opchub.com

#### **Transfer Product Activation**

#### **Transfer Request File**

The transfer request file is generated by your Kepware License Utility.

C:\Temp\transfer\_request.txt

찾아보기...

For information on generating a transfer request file, refer to Licensing.

**Process Transfer Request** 

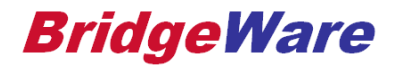

MY KEPWARE HOME SUBMIT A SUPPORT TICKET LOG OUT

#### **Transfer Product Activation**

#### License Number has been successfully banked.

It can now be activated on a new PC. You cannot use the activation\_request or response files from the previous activation on the new PC. Instead, perform the same steps used to activate it the last time, create a new activation\_request file and use that to generate a new response file.

#### **Transfer Request File**

The transfer request file is generated by your Kepware License Utility.

찾아보기...

# Banking이 완료되면, 해당 Activation ID 는 어느 PC에서든지 새로 Request file을 만들어 Licensing할 수 있다.

#### www.opchub.com